# **Australian Sheep and Wool Show**

# Australian Fleece Competition Online Entry

Welcome to the Australian Sheep and Wool Show online entry portal. This guide will take you through the steps for entering your fleeces online.

If you require assistance with your entry, including questions on class selection, please call the Australian Sheep and Wool Show office on 03 5443 9902

## Create a Log in

Navigate to the Australian Sheep and Wool Show website www.sheepshow.com Got to Australian Fleece Competition page and click on **ENTER NOW** If you have used the online entry system previously, click **LOG IN** in the top right hand corner.

If you have not previously logged into the ASWS entry portal, select REGISTER

Complete the requested details and click on CREATE LOG IN

# Create an Entry

Before you begin

If you do not wish to donate all fleeces, please have your Visa or Master Card available for payment

### Click on 2024 Australian Fleece Competition

| Ŧ | 2024 Australian Fleece Competition | 14 -16 July 2024 | > |
|---|------------------------------------|------------------|---|
|   |                                    |                  |   |

### Select NEW ENTRY

### 1. Name

- Select who the fleece is being entered for and complete the details of the entity exhibiting the fleeces
- Select your name if you are the contact person for the entry. If you are entering on behalf of someone else, click **'Someone else'** and fill in their contact details
- Click **CONTINUE**

### 2. Address

Fill in the address details of the entity exhibiting the fleeces

• Click **CONTINUE** 

### 3. Details

Fill in the extra details relating to your entry, scroll down and complete all sections

• Click **CONTINUE** 

### 4. Classes

Select the Class you wish to enter

• Select + next to Australian Fleece Competition to display all sections

Select Class to Enter

| Classes Search                                   |
|--------------------------------------------------|
| Show All Classes                                 |
| AUSTRALIAN FLEECE COMPETITION                    |
| HERINO (MICRON TEST RESULT WILL DETERMINE CLASS) |
| + DOHNE                                          |
| + POLWARTH                                       |
| + CORRIEDALE                                     |
| BRITISH/OTHER                                    |
| H MERINO PERFORMANCE - 6-8MTH SHEARING           |

- Select + next to the section you wish to enter a fleece in to display available classes
- Select ENTER beside the relevant class
- Conditions of entry will appear in a pop up window, read the conditions, scroll to the bottom and click **CLOSE**
- Nominate if this particular fleece is to be donated or returned
- If you wish to enter more than one fleece, click on + **NEW ENTRY** and repeat the two steps above

Once you have selected the class for each individual fleece you wish to enter, click CONTINUE

#### 5. Facilities

- Review entry fees payable for non-donated fleeces
- Click **CONTINUE**

#### 6. Conditions

Review the Terms and Conditions of entry

- Tick the box accepting the terms and conditions
- Click **COMPLETE**

#### 7. Complete

Review your entry details, if you need to make changes, click **BACK**. If the details are correct, click **CHECKOUT** 

Make payment if required. Full payment must be made, for non-donated fleeces prior to the entry closure date to ensure your entry is accepted.

If all fleeces are donated, no payment is required, click COMPLETE

You will receive a confirmation email. Attached to the confirmation email are fleece bag tickets. *Please double check the classes you have entered and place the correct ticket into the bag with your fleeces before delivery to your closest collection point.* 

### **Contact Us**

For assistance with your entry please contact us by email <u>austsheepshow@rasv.com.au</u> or phone 03 5443 9902

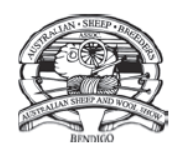

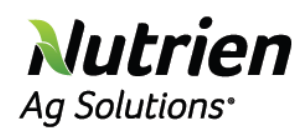

**KEY PARTNERS** 

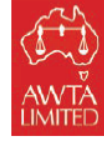

PROUDLY SUPPORTING

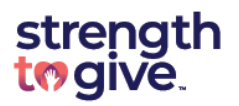

www.sheepshow.com

www.nutrienagsolutions.com.au

www.awta.com.au

strengthtogive.org.au